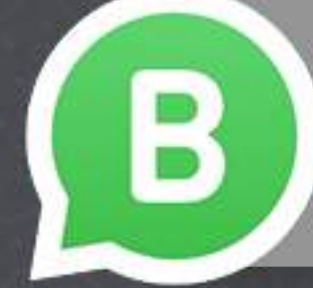

# Como **BAIXAR** o WhatsApp Business?

## Acesse o link

whatsapp.com/business e escolha a opção que quer baixar ou vá até o Google Play ou App Store para fazer o download diretamente da loja. Uma observação: o WhatsApp Business para iOS já foi lançado! 😅

Quando clicar em baixar, você irá para a Google Play ou para a App Store para poder baixar o aplicativo do WhatsApp Business, daí é só baixar e instalar normalmente.

### Como INSTALAR o WhatsApp **Business?**

Para instalar, você pode usar um número de celular normal ou um número fixo:

Se for um número de CELULAR, é só instalar normalmente o WhatsApp **Business**.

Se já for usar um número de telefone FIXO, você deve escolher a opção "Me ligue" na hora de verificar o número fixo ao invés de receber uma SMS.

Como CONFIGURAR o WhatsApp **Business?** 

> O WhatsApp Business é praticamente igual o WhatsApp normal. A diferença são que você terá um Perfil de Empresa, poderá gerenciar melhor suas mensagem por meio de Tags, poderá criar mensagens automáticas de saudação e ausência e também criar atalhos para mensagens que você envia bastante.

#### Como configurar o Perfil da **Empresa**?

Para configurar o Perfil de Empresa, siga os passos abaixo:

Vá até o menu no canto direito e aperte em Configurações:

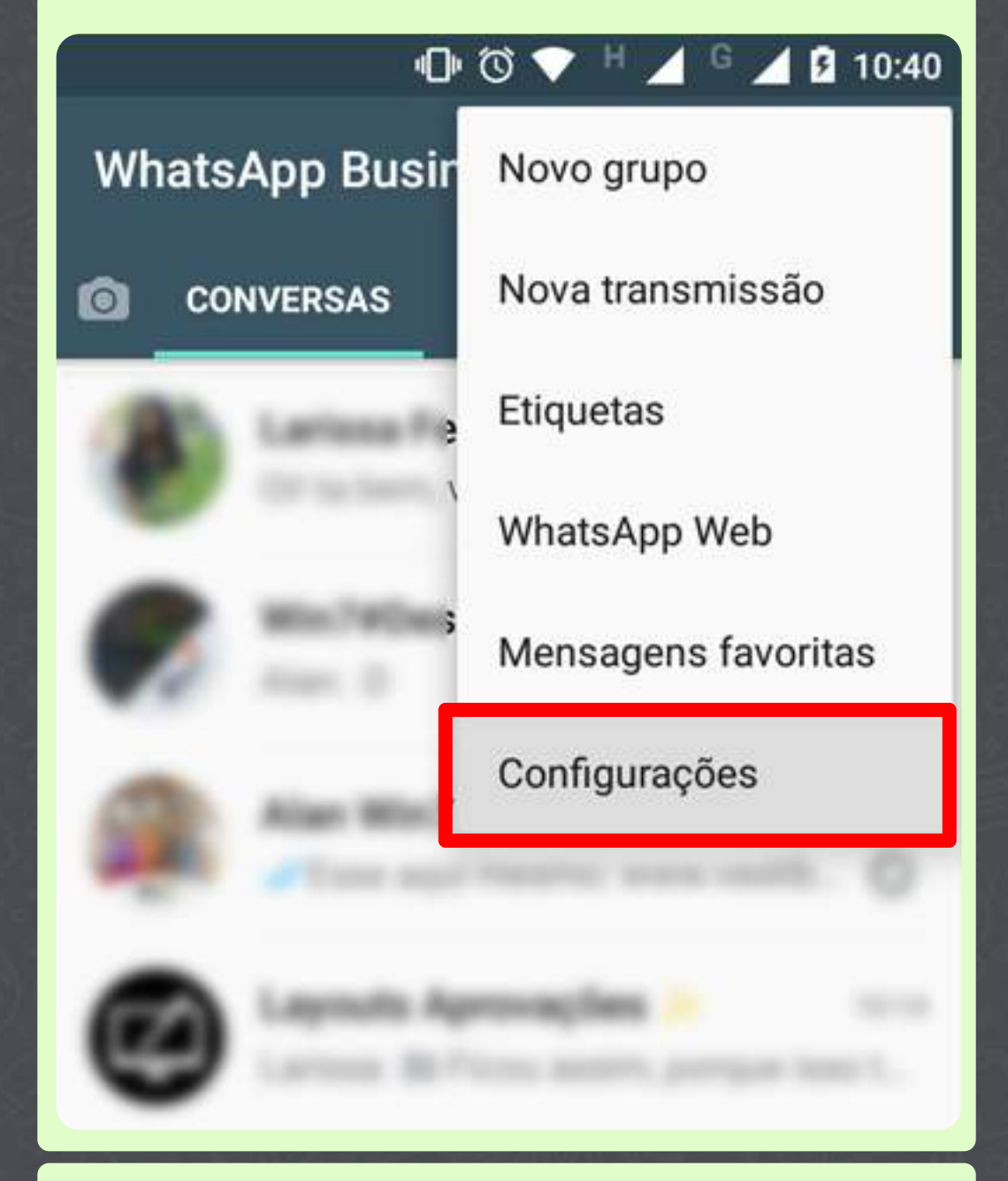

 Depois aperte em Configurações da empresa:

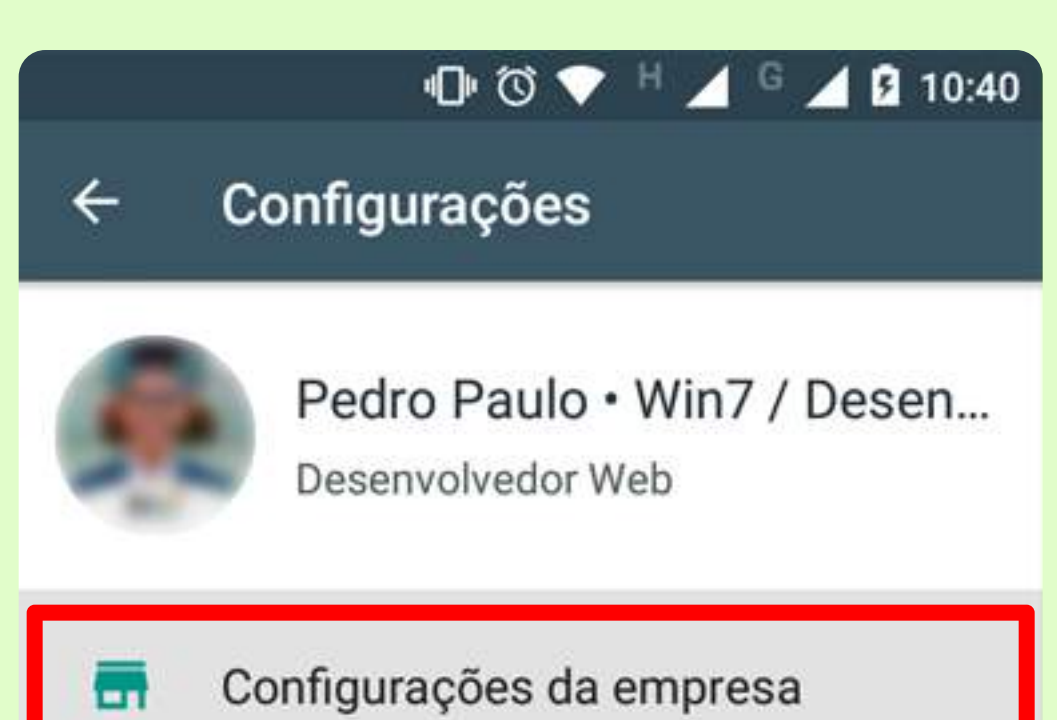

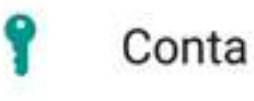

• Depois aperte em Perfil e insira os dados de sua empresa.

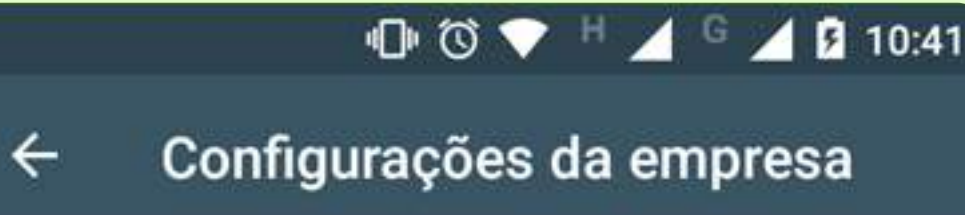

Perfil

Estatísticas

Link Curto

Ferramentas de mensagem

Mensagem de ausência

Como configurar as mensagens de Saudação e de Ausência?

Ah! Como configurar os atalhos para mensagens frequentes?

> Para configurar as mensagens de Saudação, Ausência e Mensagem frequentes, é só em Configurações da Empresa e editar as mensagens automáticas:

#### 🕛 🛈 💎 **5** 10:44

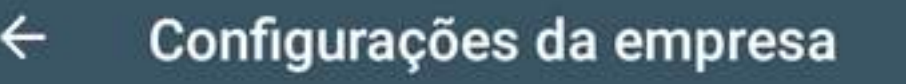

Perfil

Estatísticas

Link Curto

Ferramentas de mensagem

Mensagem de ausência

Mensagem de saudação

E para configurar as Tags nas mensagens e conversar?

> É só **selecionar a mensagem da** conversa que quer marcar ou selecionar as pessoas que deseja marcar também, como na imagem abaixo:

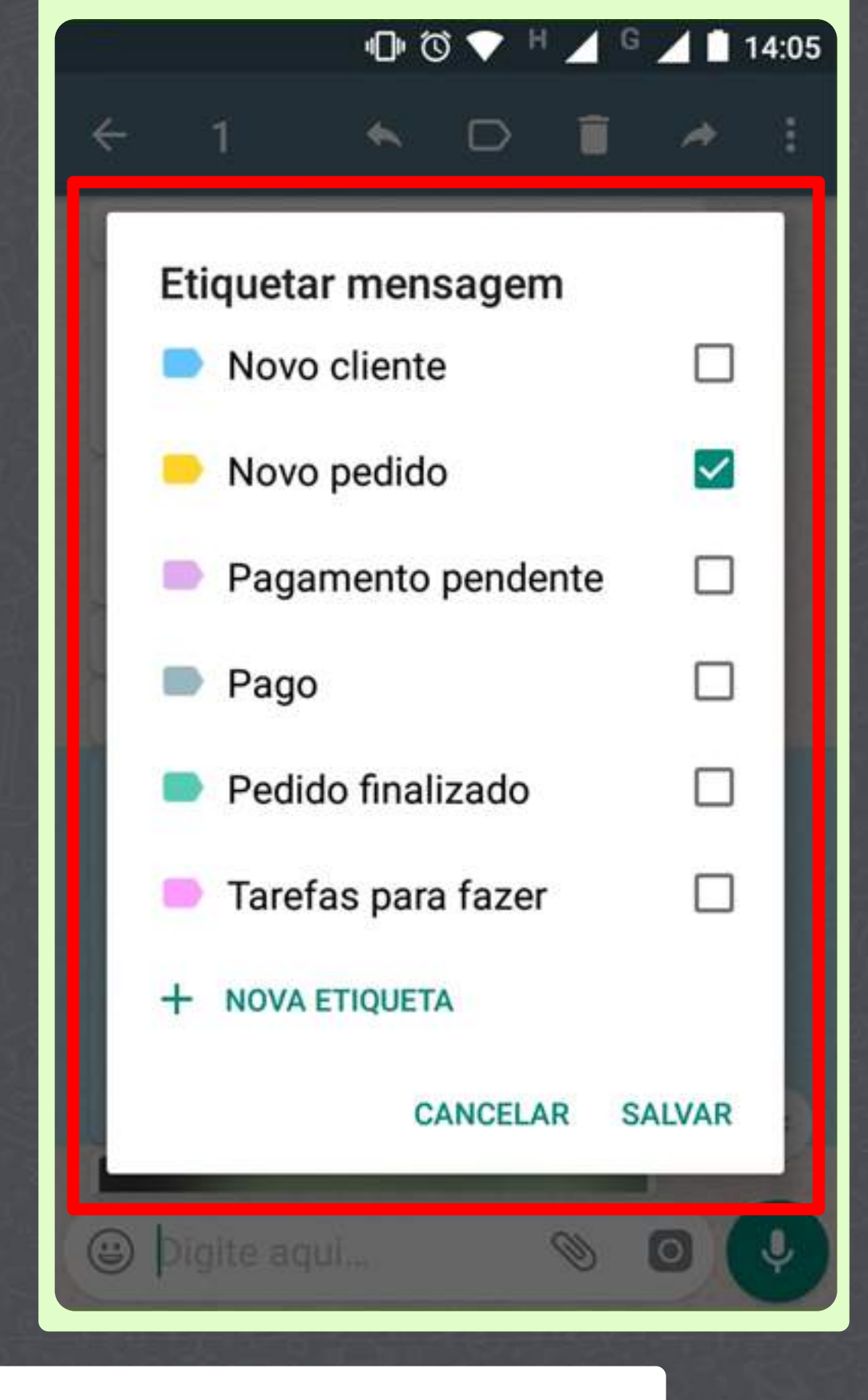

Ok, entendi como fazer. Obrigado!

Tutorial criado pela Agência Win7 • Win7.com.br

de 🙂